# 才聚河 '洛'・'阳' 帆启航——2023 年 百校千岗高校大学生云招引活动 学生参会指南

## 第一步:学生登录

登录 <u>https://air.goworkla.cn/2023lyrc/index.html</u>, 在 "才聚河'洛'·'阳'帆启航——2023 年百校千岗高校大学生云 招引活动"页面点击【空中双选会--报名】, 扫码进入小程序并注 册登录。也可微信搜索"工作啦"小程序, 注册登录后在【双选 会】中查找本场双选会并参与。

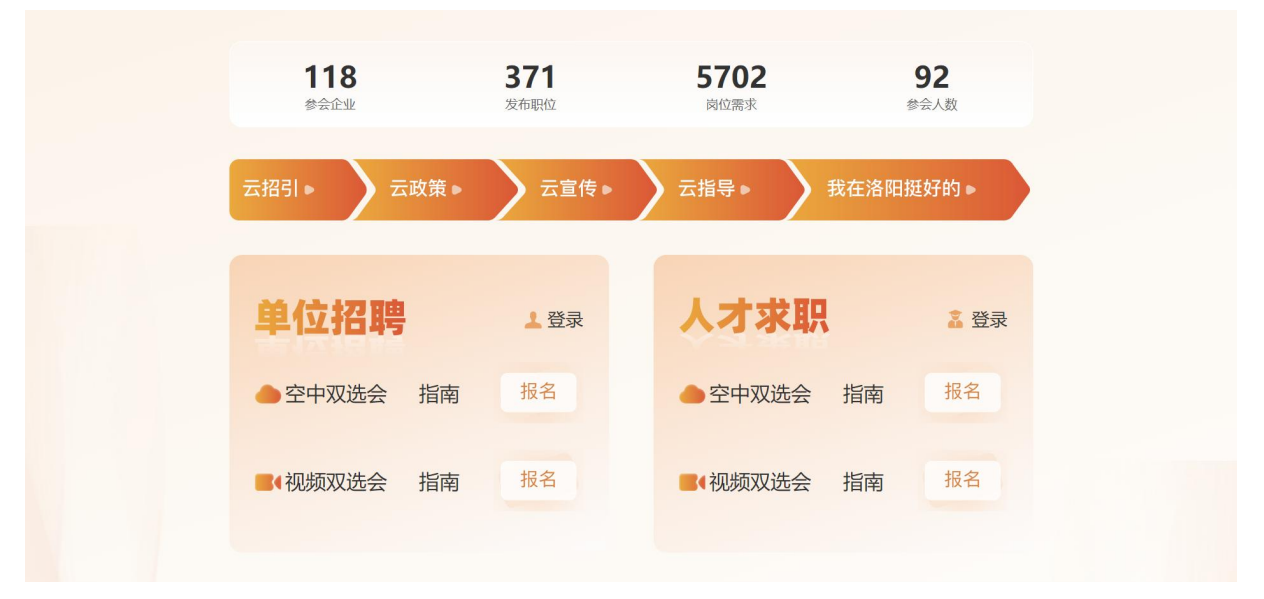

#### 第二步: 注册登录

已注册用户可在双选会详情页点击【进入会场】点击直接浏 览会场企业。未注册用户点击【微信账号快速登录】--填写【个 人详情】--点击【完成,立即开启工作啦】。

点击【就业活动】--选择【空双】,找到【才聚河'洛'·'阳' 帆启航——2023年百校千岗高校大学生云招引活动】,点击【报名 参会】--【进入会场】,浏览会场企业。

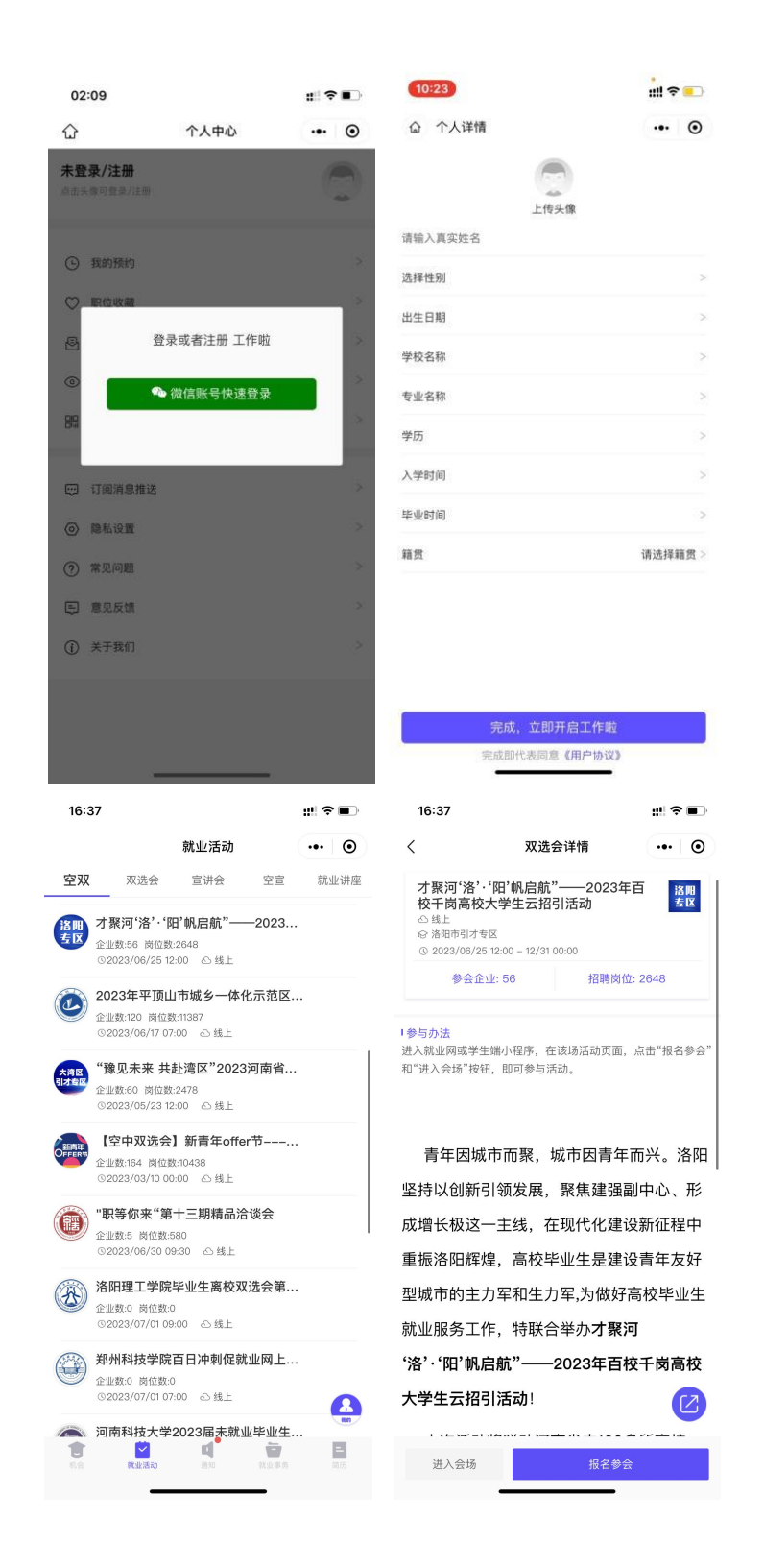

第三步:选择企业,投递简历

选择参会企业,点击【在招职位】查看职位详情,点击【投 递简历】完成投递。新用户跳转至简历页完善简历后投递。

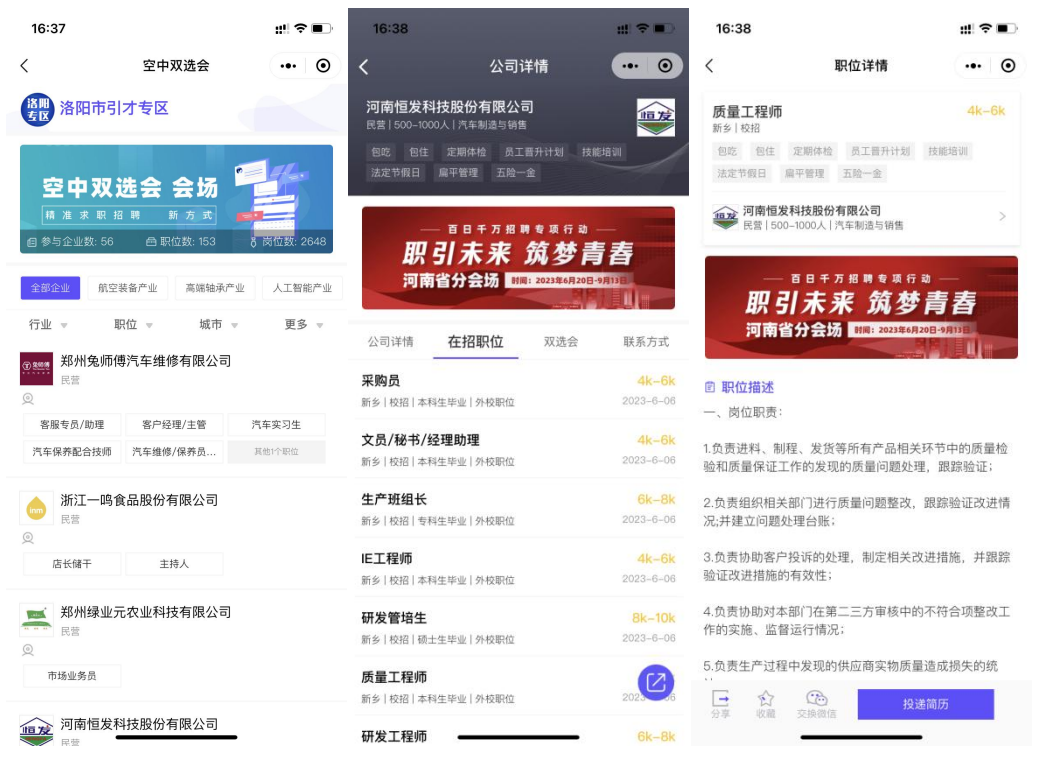

### 第四步: 查看简历投递情况

返回主页面,点击【我的投递】,简历"投递成功"、"被查看"、 被标记为"感兴趣"、"不合适",网申信息,实时掌握。投递成功 页面点击已投递职位,一键查看网申进度。

| 16:45                                                           | ::!! ? ■                        | 17:11                  |                  | ::!! ♀ ■⊃           | 17:11                    |                                 | #!! ? ■〕 |
|-----------------------------------------------------------------|---------------------------------|------------------------|------------------|---------------------|--------------------------|---------------------------------|----------|
| Q 职位名称/公司名称                                                     | ••• •                           | <                      | 我的投递             | ••• •               | <                        | 我的投递                            | ••• •    |
| ——百日千万招聘专项行<br>1777 コレナ・オマ 大ち 大山                                | 动                               | 投递成功                   | 皮查看 感兴趣          | 不合适                 | 投递成功                     |                                 |          |
| 明 51 木米 巩 3<br>河南省分会场 期间 2023年6月                                | <b>月</b><br>20日-9月13日           | 电气工程师(能源               | 电力)              | 6k-8k               | 2023-06-27 16:           | 54                              |          |
| 主の単位:河南省人力良振和社会保障は「 決か ( 河南省人力)<br>わら単位:河南省人才交流中心,京都人才河、工作前・新鮮の | 5502268F                        | 新兴Ⅰ校招Ⅰ本科生毕业 上市公司       | 19PH20R112       |                     | 电气工程师                    | (能源电力)                          | 6k-8k    |
| 🤜 🔤 🤽 🌗                                                         | <b>75%</b>                      | 能費 中国能源建设集团<br>RGY     | 1安徽电力建设第二工程有限公   | 司                   | 編六 [仪招 ] 本科]<br>绩效奖金 节日; | 974X144112<br>福利 包住 交通补贴 免费班车   | 带薪年假     |
| 双进会 宣讲会 待处理 我的                                                  | 投递 简历完善                         | 生产储备干部202              | 3                | 4k-6k               | 员工晋升计划                   | 技能培训 六险二金                       |          |
| ■ 视频双进会                                                         | 更多                              | 南阳 校招 本科生毕业            | 外校职位             | 2022-11-01          | 中国能派                     | 原建设集团安徽电力建设                     | >        |
| ① 江苏京东信                                                         | 行信 🧼 🗐                          | AMILARDHN              | κα »J            |                     | 能建 第一上和<br>RGY 央企 1000   | 崔 <b>有限公司</b><br>10人以上   电力电气冰利 |          |
| 多服 4k-6k 储备于                                                    | 6k-8k E172                      | 管培生<br>郑州   校招   本科生毕业 | 丨外校职位            | 6k-8k<br>2022-09-09 |                          |                                 |          |
|                                                                 |                                 | 河南英才归来有限               | 限公司焦作分公司         |                     | 投递成功     2023-06-2       | 7 16:54                         |          |
| ·                                                               | <b>只就业专区</b>                    | 管培生                    |                  | 2k-4k               |                          |                                 |          |
|                                                                 |                                 | 郑州 校招 中专生毕业            | 外校职位             | 2022-09-09          |                          |                                 |          |
| 意向职位 ▼ 按发布时间排序 ▼                                                | ₹_筛选                            | 河南英才归来有限               | <b>4</b> 公司漂河分公司 |                     |                          |                                 |          |
| 全部 500强 上市公司                                                    | 本周上新                            | 管培生                    |                  |                     |                          |                                 |          |
| 销售顾问 顶<br>郑州 校招 专科 外校职位                                         | <mark>6k-8k</mark><br>2023-6-07 | 点都互联科技有限               | 我公司              | 2022-05-05          |                          |                                 |          |
| <b>二四</b> 河南英才归来科技有限公司                                          | 8                               | 管培生                    |                  | 10k-15k             |                          |                                 |          |
| _                                                               | nn                              | 安阳   校招   EMBA   外核    | 交职位              | 2022-09-09          |                          |                                 |          |
| 销售管培生 100 d 1 1 1 1 1 1 1 1 1 1 1 1 1 1 1 1 1                   | 6k-8k                           | 一,河南英才归来有限             | 公司洛阳分公司          |                     |                          |                                 |          |
|                                                                 | 1 W M                           | 管培生                    |                  |                     |                          |                                 |          |
|                                                                 |                                 | 外校职位                   |                  |                     |                          |                                 |          |

# 第五步:视频面试

投递简历后,可在职位详情页点击【交换微信】,添加微信在 线进行视频面试。

| (                                                                                                    | 职位详情                                                                                                    | @                                                                    |
|----------------------------------------------------------------------------------------------------|----------------------------------------------------------------------------------------------------|----------------------------------------------------------------------|
| <b>质量工程师</b><br>新乡 校招                                                                                                    |                                                                                                    | 4k-6k                                                                |
| 包吃 包住                                                                                                    | 定期体检 员工晋升计划                                                                                                    | 技能培训                                                                 |
| 法定节假日                                                                                                    | 扁平管理 五险一金                                                                                                    |                                                                      |
| ● 河南恒2<br>民营   50                                                                                                    | <b>发科技股份有限公司</b><br>0–1000人 汽车制造与销售                                                                               | ž                                                                    |
| 职                                                                                                    | ■BŦフ縮調素源行<br>引未来 筑梦                                                                                               | 。<br>青春                                                              |
| 河南                                                                                                    | 皆分会场 <b>时间: 2023年6月</b> :                                                                                         |                                                                      |
|                                                                                                    |                                                                                                    |                                                                      |
| <b>图 职位描述</b>                                                                                                    |                                                                                                    |                                                                      |
| 图 <b>职位描述</b><br>一、岗位职责:                                                                                                    |                                                                                                    |                                                                      |
| 图 职位描述<br>一、岗位职责:<br>.负责进料、制<br>俭和质量保证。                                                                                                    | l程、发货等所有产品相关<br>L作的发现的质量问题处理                                                                                      | 环节中的质量检<br>1,跟踪验证;                                                   |
| <ol> <li>即位描述     <li>一、岗位职责:</li> <li>.负责进料、制</li> <li>检和质量保证:</li> <li>2.负责组织相关</li> <li>R;并建立问题:</li> </li></ol>                               | J程、发货等所有产品相关<br>I 作的发现的质量问题处理<br>长部门进行质量问题整改,<br>处理台账;                                                            | 环节中的质量检<br>1,跟踪验证;<br>跟踪验证改进情                                        |
| 2 职位描述<br>一、岗位职责:<br>1.负责进料、制造和质量保证<br>2.负责组织相封<br>2.负责组织相封<br>2.分责场助客户<br>3.负责协助客户<br>验证改进措施的                                                    | J程、发货等所有产品相关<br>工作的发现的质量问题处理<br>长部门进行质量问题整改,<br>处理合账:<br>P投诉的处理,制定相关改<br>的有效性;                                    | 环节中的质量检<br>』,跟踪验证;<br>跟踪验证改进情<br>进措施,并跟踪                             |
| 3 职位描述<br>一、岗位职责:<br>负责进料、制造和质量保证<br>2.负责组织相差<br>2.负责组织相差<br>3.负责协助客户<br>3.负责协助客户<br>4.负责协助客户<br>4.负责协助对对<br>4.负责协助对对<br>4.向实施、监督                 | J程、发货等所有产品相关<br>工作的发现的质量问题处理<br>关部门进行质量问题整改,<br>处理合账:<br>P投诉的处理,制定相关改<br>的有效性:<br>本部门在第二三方审核中的<br>译运行情况:          | 环节中的质量检<br>2, 跟踪验证;<br>跟踪验证改进情<br>进措施,并跟踪<br>不符合项整改工                 |
| 图 职位描述<br>一、岗位职责:<br>1.负责进料、制造<br>2.负责进料、制造和质量保证:<br>2.负责组织相与<br>2.负责组织相与<br>2.分责增建立问题:<br>3.负责协助客户<br>验证改进措施的<br>4.负责协助对对<br>作的实施、监督<br>5.负责生产过利 | J程、发货等所有产品相关<br>工作的发现的质量问题处理<br>处理台账:<br>中投诉的处理,制定相关改<br>均有效性;<br>K部门在第二三方审核中的<br>督运行情况:<br>24中发现的供应商实物质量         | 环节中的质量检<br>2. 跟踪验证;<br>跟踪验证改进情<br>进措施,并跟踪<br>不符合项整改工<br>造成损失的统       |
| □ 职位描述<br>一、岗位职责:<br>.负责进科、制造和质量保证:<br>.负责动机关系,并建立问题<br>                                                                                          | I程、发货等所有产品相关<br>工作的发现的质量问题整改,<br>处理合账:<br>"投诉的处理。制定相关路<br>的有效性:<br>以部门在第二三方审核中的<br>器运行情况:<br>留中发现的供应商实物质量<br>(20) | 环节中的质量检<br>1, 跟踪验证;<br>跟踪验证改进情<br>进措施,并跟踪<br>不符合项整改工<br>造成损失的统<br>突进 |